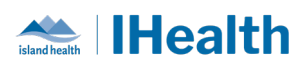

# RJH Daily Key Message Day: 21

# Attention: RJH Clinicians, Physicians, Midwives, and support staff.

#### **PRACTICE REMINDERS** Follow Up What we heard: Staff are unsure how to write/order follow up instructions. instructions What you need to know: There is an order available called Discharge Follow Up Instructions. What you need to do: Use the Discharge Follow Up Instructions order and type the instructions. This information now autopopulates to these locations: Orders profile under Patient Care. Discharge workflow tab. • Patient Discharge Handout. • - 🔒 Orders 5C Full screen 🚔 Print 🗲 1 minutes ad 🕂 Add | 🦨 Document Medication by Hx | 🚴 Check Interactions | 🛅 External Rx History 🕶 Reconciliation Status ✓ Meds History ④ Admission ④ Discharge Orders Medication List Document In Plan Irders for Signature 多 ⑦ 목 ♡ Order Name Details △ ICU-RJH; ICOC1; A Enc:92032756655 Admit: 23-May-2024 10:28 PDT Patient are Discharge Follow Up Instructions 🗷 Del Details Order Comments Diagnoses \*Requested Start Date/Time: 26-Jun-2024 PDT \*Special Instructions: See family doctor to remove your stitches in 7 days. <No Items> 0 Missing Required Details Dx Table Orders For Nurse Review Sign 🔒 Patient Su mary 3 - - - 4 🗚 🗎 | 🖶 🖿 | 🔍 🔍 | 100% Discharge Workflow: Clinic... Handoff 4 Quick Orders MAR π 🕂 Add 🔲 📑 📝 ACP (see MOST/ACP tab Patient Discharge Handout ... X List in Results Review) - 9 - - X 1 @ @ | ← → | B I <u>U</u> S | <u>A</u>- ] <u>E</u> Ξ Ξ Ξ Medical Orders for Orders + Add Tahoma Scope of Treatment Medication/Pharmacy **Instructions from Your Care Team** Information Intake and Output + Add Media Gallery (0) 6 Clinical Coding Instructions From Your Provider 5 CareConnect Discharge Follow Up Instructions - Ordered Pt D/C Instructions -- 26-Jun-2024 16:09 , See family doctor to remove your stitches in 7 days., 26-Jun-2024 16:09 ToPortal (Inpt) Remote Patient Monitoring lect Other Note Education Printed Materials Provided

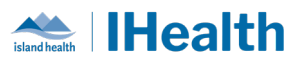

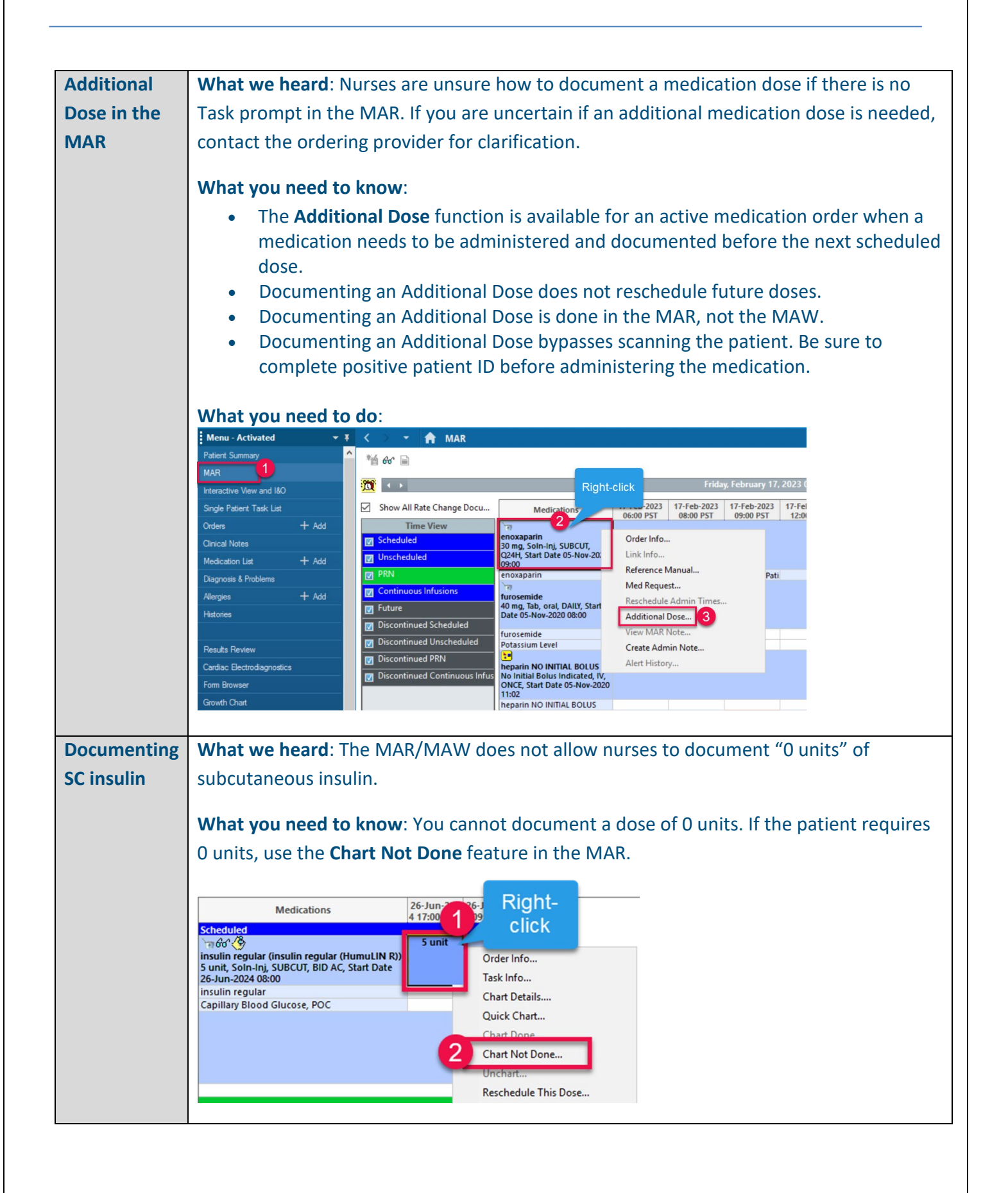

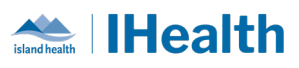

|             | What you need to do: Navigate to the MAR, right-click on the medication Task, and                                                                                                    |
|-------------|----------------------------------------------------------------------------------------------------|
|             | select Chart Not Done. Include a Reason in your documentation (e.g., "per sliding scale                                                                                                    |
|             | order details").                                                                                                    |
| NPO Orders  | What we heard: When a patient needs to be NPO, staff are discontinuing their Diet                                                                                                    |
|             | order but not placing the NPO order.                                                                                                    |
|             | What you need to know Datients must always have aither on eating Dist ander or on                                                                                                    |
|             | what you need to know: Patients must always have either an active Diet order or an                                                                                                    |
|             | active NPO order. Only discontinuing the Diet order will not make the patient NPO and                                                                                                    |
|             | the diet office will continue to send trays.                                                                                                    |
|             | What you need to do: If a patient is not allowed to eat orally, place an NPO order. Use                                                                                                    |
|             | the NPO exception field as required to provide clarity on the NPO status.                                                                                                    |
|             |                                                                                                    |
|             |                                                                                                    |
|             | *Requested Start Date/Time: 27Jun-2024  V 0840  PDT NPO Exception: V                                                                                                    |
|             | special instructions be devide comments for additional details NPO except for ice chips water and meds NPO except for ice chips water and meds                                                                                                    |
|             | NPO except for inso forwarer<br>NPO except for sings of water<br>NPO except tube feed                                                                                                    |
|             | NPO no exceptions TPN NPO no exceptions                                                                                                    |
|             |                                                                                                    |
| Ordering    | What we heard:                                                                                                    |
| Medications | Medications that are only required for a certain number of days or doses are being                                                                                                    |
| with a      | ordered incorrectly and resulting in errors.                                                                                                    |
| Duration    |                                                                                                    |
|             | Create Schedule Remaining Administrations: 5 Stop: 03-July-2024 08:59:00 PDT                                                                                                    |
|             | *Dose: 1 g v Drug Form: Soln-Inj v                                                                                                    |
|             | "Route of administration:     V     V     Frequency:     Q24H     V       PRN:     V     Duration:     5 dose     V                                                                                                    |
|             | Priority (eg. STAT or NOW):     NOW     V     Requested Start Data/Time:     28-Jun-2024 11:25 PDT     V       Soecial Instructions:     Stop Date/Time:     03-34-2024     Image: V     PDT                                                                                                    |
|             | Stop type: Physician Stop V Use Patient Supply: Ves 💿 No                                                                                                    |
|             | Infuse over     Infuse over unit         Self-Administration:          \u03c6 Yes         \u03c6         \u03c6         BCCA Protocol Codes         \u03c6         \u03c6         \u0 |
|             |                                                                                                    |
|             | what you need to know:                                                                                                    |
|             | When ordering a duration on a medication, you can use one of the following duration                                                                                                    |
|             | units; day, dose, h, min, time(s) and wk.                                                                                                    |
|             | Duration: 5 dose                                                                                                    |
|             | : Date/Time: 5 day                                                                                                    |
|             | Date/Time: J 5 h                                                                                                    |
|             | se over unit:                                                                                                    |
|             |                                                                                                    |

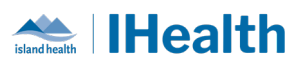

|                                                                         | What you need to do:                                                                                                    |
|-------------------------------------------------------------------------|----------------------------------------------------------------------------------------------------|
|                                                                         | If using the "Day" duration unit, click on "Review Schedule" to see when the next dose will be due and to confirm a correct schedule. This is especially important if you have used the priority of "Now".                                                                                                    |
|                                                                         | Review Schedule Remaining Administrations: 5 Stop: 03-July-2024 08:59:00 PDT         Drug Form:       Soln-Inj         *Frequency:       Q24H         Duration:       5 dose         Duration:       5 dose         Stop Date/Time:       28-Jun-2024 11:25 PDT         Stop Date/Time:       03-Jul-2024         Use Patient Supply:       Yes         Infuse over unit:          BCCA Protocol Code                                                                                                    |
| When to<br>mark a<br>medication<br>task as Not<br>Given vs. Not<br>Done | What we heard: Nurses want more clarity on when to mark a medication task as Not<br>Given versus Chart Not Done.<br>What you need to know: Document a medication Not Given when there was intent to<br>give a medication and you decided not to (eg. Bradycardia). Document a task as Chart<br>Not Done when you need to clean up tasks where there was no intent to give the<br>medication (eg. Patient on extended pass).<br>What you need to do:<br>Mark a task as Not Given for the reasons listed below:<br>Mark a task as Not Given for the reasons listed below:<br>Mot Given<br>Reason:<br>Reason:<br>Dispensed<br>Hypetension<br>Hypetension<br>Hypetension<br>Hypetension<br>Hypetension<br>No Blood Return<br>No Kares<br>Not Given<br>No Kares<br>Not Given<br>No Kares<br>Not Given<br>No Kares<br>No Blood Return<br>No Kares<br>Not Given<br>No Kares<br>Not Given<br>No Kares<br>Not Given<br>No Kares<br>No Blood Return<br>No Kares<br>Not Given<br>No Kares<br>Not Given<br>No Kares<br>No Blood Return<br>No Kares<br>No Blood Return<br>No Kares<br>Not Given<br>No Kares<br>Not Given<br>No Kares<br>No Kares |

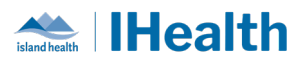

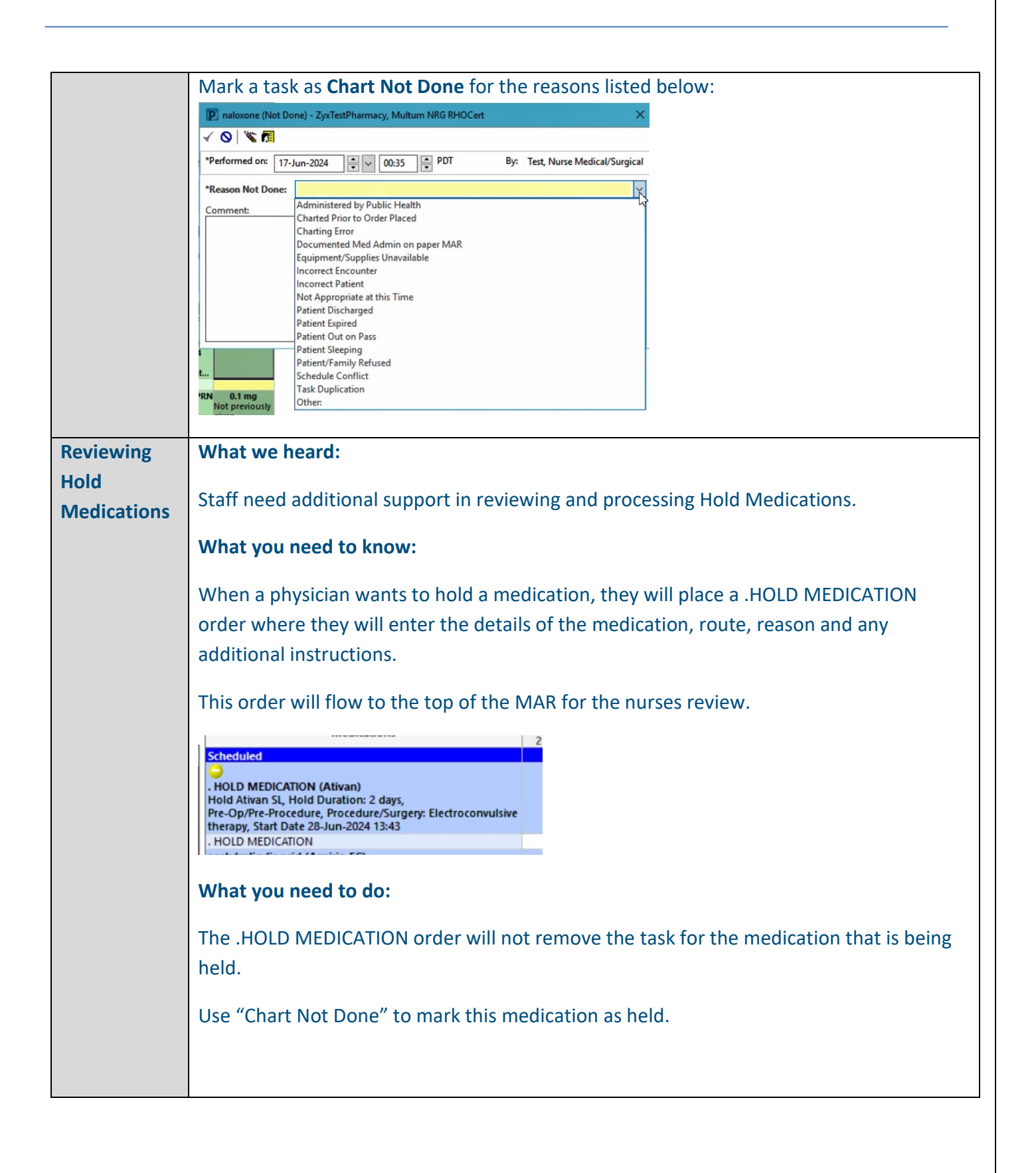

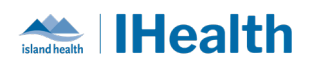

|            | LIPotaccium Jevel                                                                                                    |
|------------|----------------------------------------------------------------------------------------------------|
|            | 0.5 mg                                                                                                    |
|            | LORazepam (Ativan) Not previously                                                                                          |
|            | 0.5 mg, Tab, oral, QHS, Start Date 28-Jun-2024 21:00 given Order Info                                                      |
|            | LOKazepam Task Info                                                                                                    |
|            | metoprolol (Lopresor) 12 Chart Details                                                                                     |
|            | 12.5 mg, Tab, oral, BID, Start Date 06-May-2024 21:00 Last Quick Chart                                                     |
|            | Hold if Systolic BP less than 90 mmHg or HR less than 60; 12.5 r                                                           |
|            | 08:09 Charle Diffe                                                                                                    |
|            | metoprolol Chart Not Done                                                                                                  |
|            | Systolic Blood Pressure Unchart                                                                                            |
|            | Diastolic blood Pressure Reschedule This Dose                                                                              |
|            | Hast Date Monitored                                                                                                    |
|            |                                                                                                    |
|            | Potassium Level                                                                                                    |
|            | 10Paranam (Ation)                                                                                                    |
|            | LOKazepani (Auvan)<br>0.5 mg Tab, oral, OHS, Start Date 28-lup-2024 21:00                                                  |
|            | IOParanam                                                                                                    |
|            | CIWA at Total Score                                                                                                    |
|            |                                                                                                    |
|            |                                                                                                    |
| Blood      | What we heard: Clinicians interpret the status "completed" for blood product orders as                                     |
| Product    | administration has been completed.                                                                                         |
| Ordor      |                                                                                                    |
| Order      | What you need to know:                                                                                                    |
| Statuses & |                                                                                                    |
| Orders     | The blend wood, at and wohle status is uppeleted to use the blend wood, at                                                 |
|            | • The blood product orderable status is <u>unrelated</u> to whether the blood product                                      |
|            | was administered.                                                                                                    |
|            |                                                                                                    |
|            | • When a blood product order is signed by the Provider, the status is noted                                                |
|            | as Ordered (Collected).                                                                                                    |
|            |                                                                                                    |
|            | 4 laboratory                                                                                                    |
|            | 🖉 Active                                                                                                    |
|            |                                                                                                    |
|            |                                                                                                    |
|            | <ul> <li>When the blood product is ready, the status is noted as Completed.</li> </ul>                                     |
|            |                                                                                                    |
|            |                                                                                                    |
|            | Croter Set Communication Ordered 18-Jun-2024 16:10, Discontinue "Blood Administration Adult (Module)" once blood administr |
|            | Red Blood Cells Product Completed , specify, 1 unit(s), ASAP, Give each unit over: 1 hour, Route: IV, 18-Jun-2024 16:10, H |
|            | <ul> <li>Blood product orders (other than these placed in MHP specific modules) render</li> </ul>                          |
|            | • Blood product orders (other than those placed in Mine-specific modules), render                                          |
|            | two separate orders:                                                                                                    |
|            | <ul> <li>Product Order: Entered by the provider. Visible in the Blood</li> </ul>                                           |
|            | a little de la company de provider. Visible in the blood                                                                   |
|            | Administration Module and under the Laboratory heading in Orders.                                                          |
|            | • <b>Transfuse Order:</b> Generated from the Product Order details. Visible in                                             |
|            |                                                                                                    |
|            | Care Compass, Single Patient Task List, and under the Patient Care                                                         |
|            | booding in Orders. It is <b>not</b> visible within the Blood Administration                                                |
|            | neading in Orders. It is <b>not</b> visible within the Blood Administration                                                |
|            | Module. The Transfuse Order status will update to <b>Completed</b> when the                                                |
|            | product has been administered                                                                                              |
|            |                                                                                                    |
| -          |                                                                                                    |

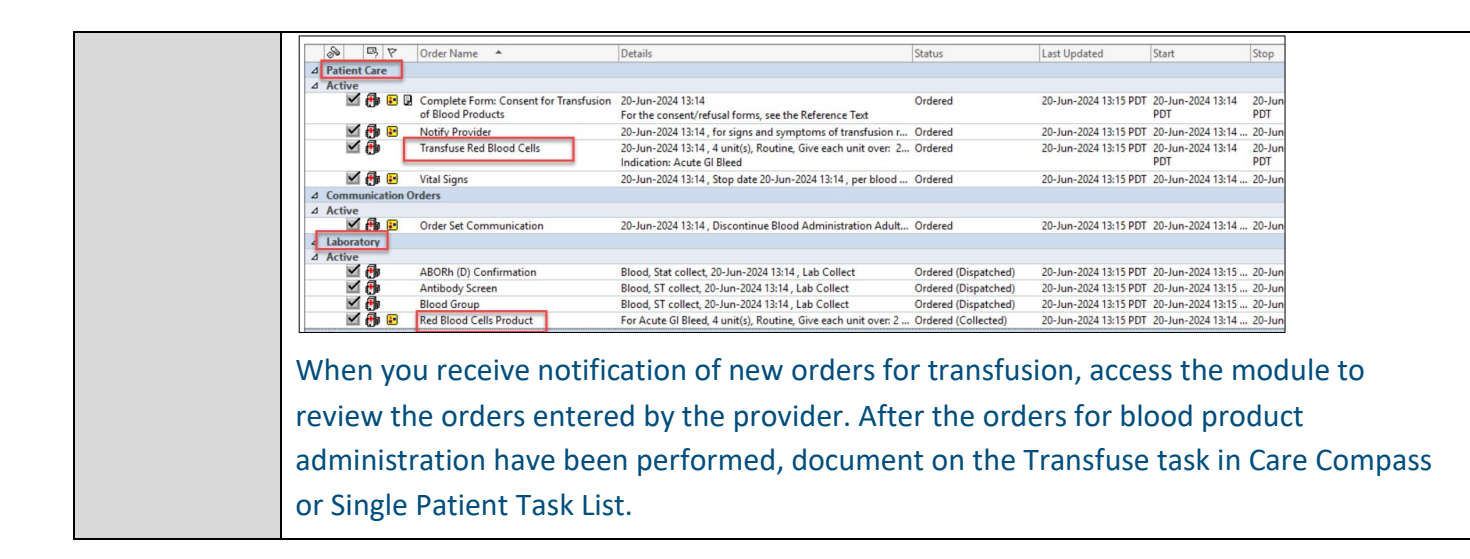

island health

# **CPOE TIPS & TRICKS**

| Try out      | You can use IslandEHRHub to find quick-reference-guides and other helpful                                                                                                    |
|--------------|----------------------------------------------------------------------------------------------------|
| IslandEHRHub | information.                                                                                                    |
|              | Access IslandEHRHub from the PowerChart toolbar:<br>PowerChart Organizer for Test, Reg Clerk with FN/PC Bed Mgt NIH<br>Task Edit View Patient Chart Links Navigation Help<br>CareCompass A Patient List & Staff Assignment  eCoach  Patient Education Medical Resources UpToDate  Calculator AdHoc PM Conversation  Patient Education Medical Record Request  Add  Calculator AdHoc PM Conversation  Patient Education Medical Record Request  Add  Calculator AdHoc CareCompClinical Order Sets Elsevier  Spectrum For Charge Entry  Exit Calculator AdHoc CareCompClinical Order Sets Elsevier  Spectrum For Charge Entry  Exit Calculator AdHoc CareCompClinical Order Sets CareCompClinical Order Sets CareCompClinical Order Se |
| Lab Add-On   | EHB Learning Hub has resources for managing lab orders                                                                                                    |
| and Cancel & |                                                                                                    |
| Reorder      | island health                                                                                                    |
| Reorder      | EHR Learning Hub                                                                                                    |
|              | ٩                                                                                                    |
|              | Allect Health Lab Transfusion Medicine Medical Imaging Pharmacy                                                                                                    |
|              | Entering and Understanding Orders     Lab Collection <ul> <li>Ansuming Probability Lab Orders</li> <li>Collection and Collection and Collec</li></ul>                                                                          |

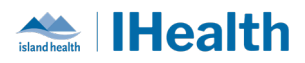

# **FEEDBACK**

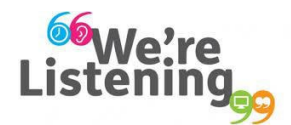

If you have feedback for us, please email IHealth@islandhealth.ca

# FURTHER INFORMATION ON IHEALTH

Trying to remember what was in a previous Summary or Need an Update on IHealth?

**Check out the following links:** 

Where Did I Read That? https://intranet.islandhealth.ca/ihealth/Pages/activation-1b.aspx

IHealth Intranet Homepage https://intranet.islandhealth.ca/ihealth/Pages/default.aspx